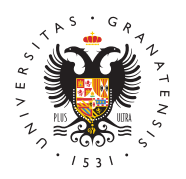

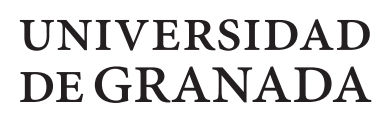

Centro de Actividades Deportivas

## ¿Cómo solicito mi participación on-line en los CAU?

Para poder registrarte y por tanto poder solicitar on-line tu participación en el CAU, es obligatorio estar en posesión de la Tarjeta deportiva del Centro de Actividades Deportivas del presente curso académico. La tarjeta es gratuita y se puede obtener bien fisicamente en nuestras oficinas administrativas o virtualmente a través del acceso identificado de la Universidad de Granada.

Comienzo recepción de solicitudes online 16 de septiembre de 2024.

La fecha limite para recibir solicitudes será el 10 de Febrero de 2025, excepto la modalidad de campo a través, cuya fecha limite de recepción será el 2 de diciembre 2024..La fecha de fin de inscripción en nuestra plataforma para solicitar la participación en los CAU prevalecerá sobre cualquier otra fecha de inscripción posterior.

## Si es la primera vez que te vas a registrar y solicitar tu participación en unos campeonatos, haz estos dos pasos por orden detallados a continuación:

## • Primer paso: Registro

- Rellena todos los campos que se piden. El email debe ser el mismo que figure en la tarjeta del Centro de Actividades Deportivas.(Si usas otro email distinto, aparecerá un error en el DNI)
- Debes adjuntar un curriculum deportivo en formato PDF y una foto tamaño carnet que no pese mas de 100k.
- Una vez rellenados todos los datos pulsa ENVIAR. Saldrá un mensaje en color verde que dice que el registro se ha efectuado correctamente. Seguidamente realiza el próximo paso, el número 2.
- Segundo paso: Logueate en la web del Centro de Actividades Deportivas.
  - Para ello introduce en el campo de usuario el email que figure en tu tarjeta deportiva del Centro de Actividades Deportivas, y pulsa enviar, automáticamente se generará una contraseña personalizada que llegara a tu email. Revisa el correo SPAM por si dicho email llega a dicha carpeta.
  - Una vez hayas recibido la contraseña, te identificas en los campos usuario y contraseña, accediendo a una web donde podrás ver tu ficha y se mostrarán los deportes convocados.
  - Accede al campeonato y a la modalidad deportiva deseada y pincha SOLICITAR y sigue los pasos que se indican.

Recuerda que si tienes mas de 28 años, no te cubre el seguro de tu matricula

http://deportes.ugr.es/

Página 1

universitaria por lo que la aplicación te puede pedir en el momento de solicitar el campeonato que adjuntes en un archivo tu licencia federativa o tarjeta de la seguridad social o seguro privado que te cubra en caso de lesión en la competición.

## Si ya estas registrado de años anteriores, solo debes loguearte y solicitar tu participación en la modalidad deportiva correspondiente:

- Logueate en la web del Centro de Actividades Deportivas.
  - Para ello introduce en el campo de usuario el email que figure en tu tarjeta deportiva del Centro de Actividades Deportivas, e introduce la contraseña que tengas de cursos académicos anteriores.
  - Recuerda que antes debes tener la tarjeta deportiva del Centro de Actividades Deportivas del presente curso académicos, la cual se debe renovar cada año.
  - En caso de perdida u olvido de contraseña, una vez introduzcas el email, clickea en ENVIAR, recibiendo en tu correo electrónico una nueva contraseña.
  - Una vez logueado, accede a una web donde podrás ver tu ficha y aparecerán los deportes convocados.
  - Accede seguidamente al campeonato y a la modalidad deportiva deseada y pincha SOLICITAR y sigue los pasos que se indican

Recuerda que si tienes más de 28 años no te cubre el seguro de tu matricula universitaria por lo que la aplicación te puede pedir en el momento de solicitar el campeonato que adjuntes en un archivo tu licencia federativa o tarjeta de la seguridad social o seguro privado, que te cubra en caso de lesión en la competición.